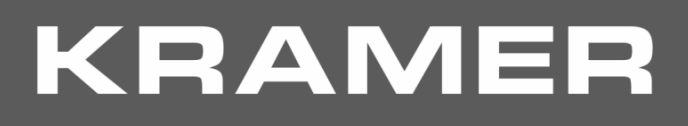

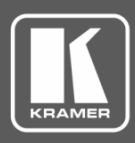

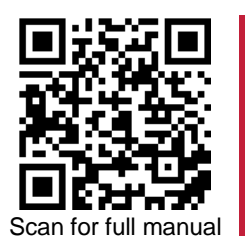

# **VP-440X Quick Start Guide**

This guide helps you install and use your VP-440X for the first time.

Go to <u>www.kramerav.com/downloads/VP-440X</u> to download the latest user manual and check if firmware upgrades are available.

### Step 1: Check what's in the box

- VP-440X 4K Presentation Switcher Scaler V 1 Quick start guide
- I Power adapter and cord
- ✓ 4 Rubber feet

## Step 2: Get to know your VP-440X

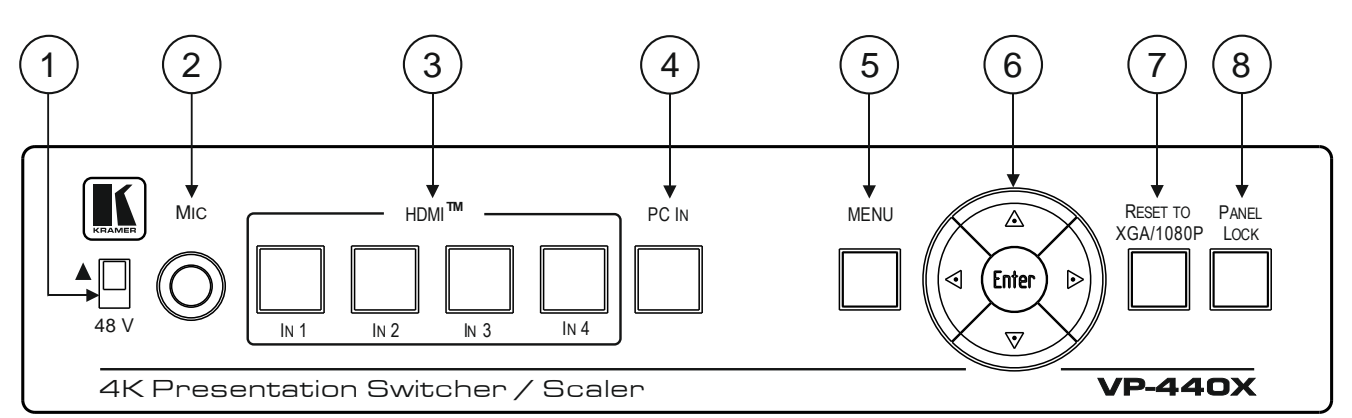

The terms HDMI, HDMI High-Definition Multimedia Interface, and the HDMI Logo are trademarks or registered trademarks of HDMI Licensing Administrator, Inc.

| # | Feature                   |          | Function                                                                                                    |  |  |
|---|---------------------------|----------|----------------------------------------------------------------------------------------------------|--|--|
| 1 | 48 V (▲) Slide Switch     |          | Slide up (48V) to select a condenser type microphone; slide down to select a dynamic type microphone (we recommend that you slide down if a microphone is not connected to the <b>VP-440X</b> ). |  |  |
| 2 | MIC 6.3mm Jack            |          | Connect to the microphone source.                                                                                                    |  |  |
| 3 | Input Selector            | HDMI™ IN | Press to select the HDMI input (from 1 to 4).                                                                                                    |  |  |
| 4 | Buttons PC IN             |          | Press to select the computer graphics input.                                                                                                    |  |  |
| 5 | MENU Button               |          | Displays the OSD menu.                                                                                                    |  |  |
| 6 | Navigation<br>Buttons     | •        | Press to decrease numerical values or select from several definitions.<br>When not in the OSD menu, press to reduce the output volume.                                                           |  |  |
|   |                           | <b>▲</b> | Press to move up the menu list values.                                                                                                    |  |  |
|   |                           | •        | Press to increase numerical values or select from several definitions.<br>When not in the OSD menu, press to increase the output volume.                                                         |  |  |
|   |                           | •        | Press to move down the menu list.                                                                                                    |  |  |
|   |                           | ENTER    | Press to accept changes and change the SETUP parameters.                                                                                                    |  |  |
| 7 | RESET TO XGA/1080p Button |          | Press and hold for about 5 seconds to toggle the output resolution between XGA and 1080p, alternatively.                                                                                         |  |  |
| 8 | PANEL LOCK Button         |          | Press and hold for about 5 seconds to lock/unlock the front panel buttons.                                                                                                    |  |  |

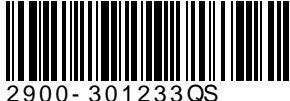

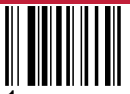

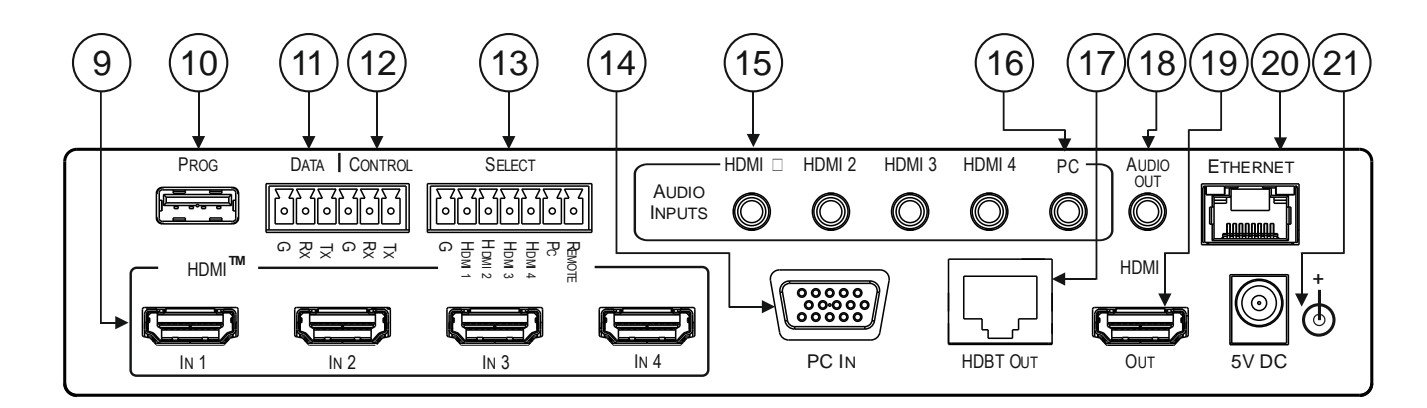

| #  | Feature                                           |        | Function                                                                                                    |  |  |
|----|---------------------------------------------------|--------|----------------------------------------------------------------------------------------------------|--|--|
| 9  | HDMI™ IN Connectors                               |        | Connect to an HDMI source (from 1 to 4).                                                                                                    |  |  |
| 10 | PROG USB Type A Connector                         |        | Use to upgrade the firmware.                                                                                                    |  |  |
| 11 | DATA (Tx, Rx, GND) Terminal Block<br>Connectors   |        | Connect to a PC to Extend RS-232 signals via the HDBT OUT port, for example, to control peripheral devices that are connected to the HDBT RECEIVER (e.g. a projector connected to <b>TP-780Rxr</b> ) via a PC or a serial controller.                                                               |  |  |
| 12 | CONTROL (Tx, Rx, GND) Terminal<br>Block Connector |        | Connect to a PC or serial controller to control the <b>VP-440X</b> or control the output display (configurable).                                                                                                    |  |  |
| 13 | SELECT 7-pin Terminal Block<br>Connector          |        | HDMI 1 to HDMI 4 and PC: connect to contact closure switches (by momentary contact between the desired pin and G pin) to select an input.<br>REMOTE: momentarily connect the pin to G, or connect an occupancy detector to turn on/off the display (configurable for edge or for level triggering). |  |  |
| 14 | PC IN 15-pin HD Connector                         |        | Connect to the computer graphics source.                                                                                                    |  |  |
| 15 | AUDIO INPUT                                       | HDMI   | Connect to the analog audio HDMI source (from 1 to 4).                                                                                                    |  |  |
| 16 | Unbalanced<br>Stereo 3.5 Mini<br>Jack             | PC     | Connect to the analog audio computer graphics source.                                                                                                    |  |  |
| 17 | HDBT OUT RJ-45 Connector                          |        | Connect to an HDBT receiver (for example, <b>TP-780Rxr</b> ).                                                                                                    |  |  |
| 18 | AUDIO OUT 3.5 Mini Jack                           |        | Connect to an unbalanced stereo audio acceptor.                                                                                                    |  |  |
| 19 | HDMI OUT Conne                                    | ector  | Connect to the HDMI acceptor.                                                                                                    |  |  |
| 20 | ETHERNET Conr                                     | nector | Connects to the PC or other controller through computer networking.                                                                                                    |  |  |
| 21 | 5V DC                                             |        | +5V DC connector for powering the unit.                                                                                                    |  |  |

## Step 3: Install VP-440X

Install VP-440X using one of the following methods:

- ٠ Attach the rubber feet and place the unit on a flat surface.
- Mount the unit in a rack using the recommended rack adapter (see www.kramerav.com/product/VP-440X).

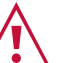

- Ensure that the environment (e.g., maximum ambient temperature & air flow) is compatible for the device. Avoid uneven mechanical loading. ٠
- Appropriate consideration of equipment nameplate ratings should be used for avoiding overloading of the circuits. Reliable earthing of rack-mounted equipment should be maintained.
- : Maximum mounting height for the device is 2 meters.

## Step 4: Connect the inputs and outputs

Always switch OFF the power on each device before connecting it to your **VP-440X**. For best results, we recommend that you always use Kramer high-performance cables to connect AV equipment to **VP-440X**.

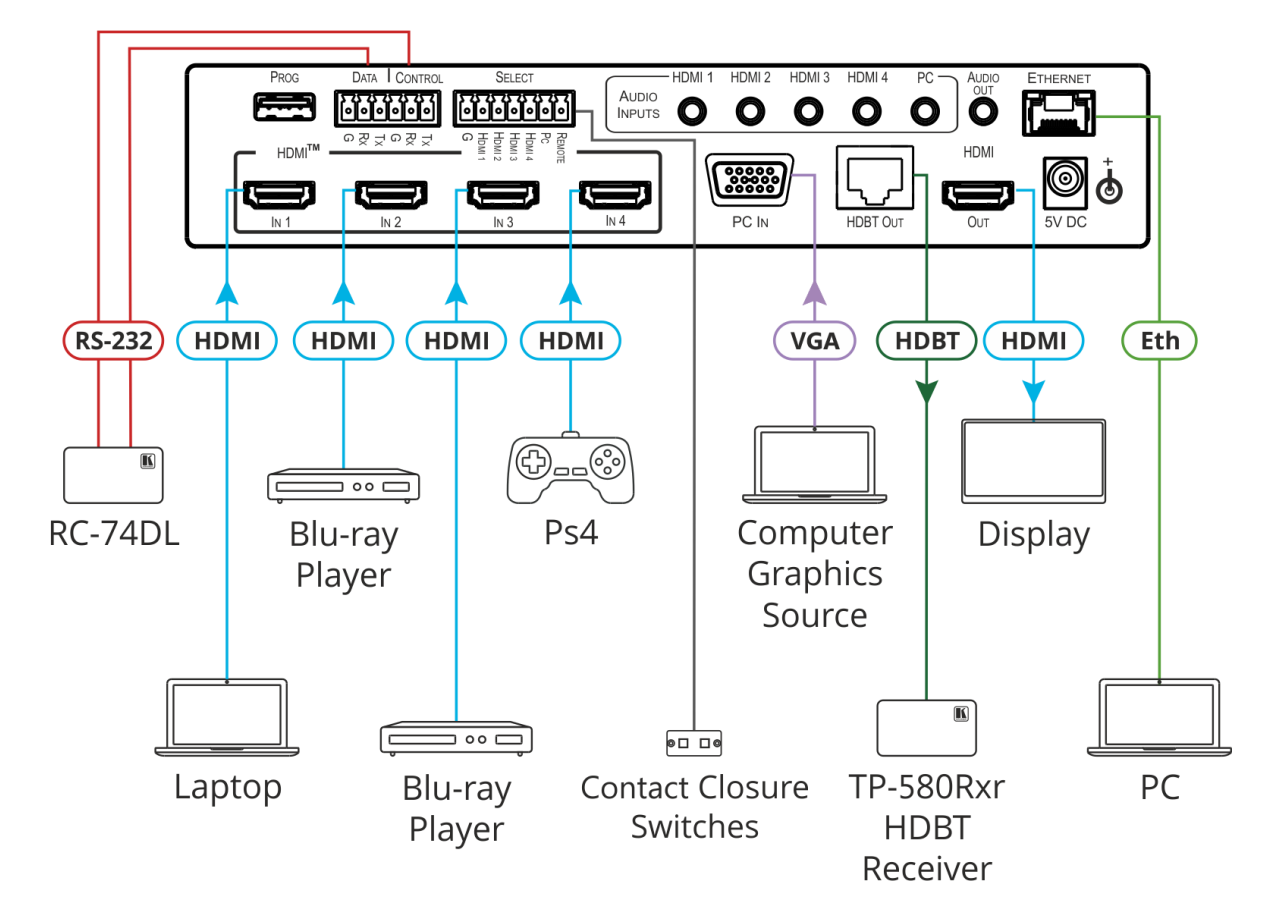

#### **RJ-45 Pinout:**

For HDBT cables, it is recommended that the cable ground shielding be connected/soldered to the connector shield.

|          | PIN EIA /TIA 568B |                |  |
|----------|-------------------|----------------|--|
|          | PIN               | Wire Color     |  |
|          | 1                 | Orange / White |  |
| 12345678 | 2                 | Orange         |  |
|          | 3                 | Green / White  |  |
|          | 4                 | Blue           |  |
| XIXIX    | 5                 | Blue / White   |  |
| 0400     | 6                 | Green          |  |
| XXX      | 7                 | Brown / White  |  |
| 0000     | 8                 | Brown          |  |

For optimum range and performance use the recommended Kramer cables available at <u>www.kramerav.com/product/VP-440X</u>.

#### Microphone Pinout:

The microphone 6mm jack pinout for a condenser microphone

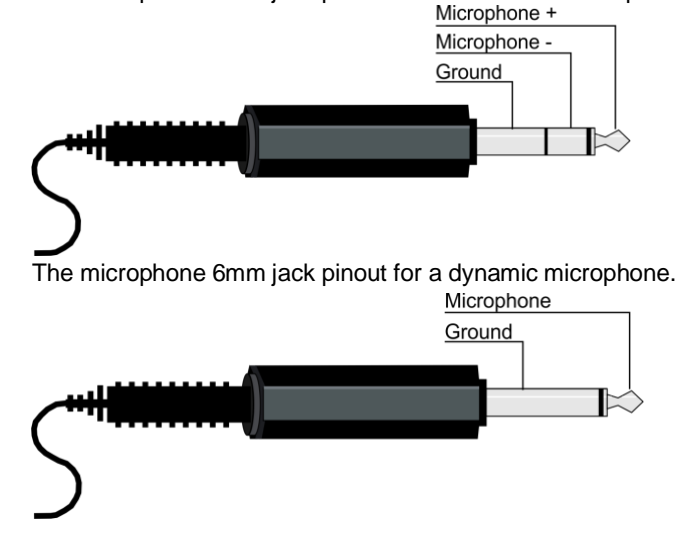

### Step 5: Connect the power

Connect the power adapter to VP-440X and plug it into the mains electricity.

Safety Instructions (See <u>www.kramerav.com</u> for updated safety information) Caution:

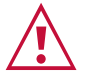

- For products with relay terminals and GPI/O ports, please refer to the permitted rating for an external connection, located next to the terminal or in the User Manual.
  There are no operator serviceable parts inside the unit.
- Warning:Use only the power cord that is supplied with the unit.
  - Disconnect the power and unplug the unit from the wall before installing.

## Step 6: Operate and control the VP-440X

#### Operate VP-440X via:

- Input select and MENU front panel buttons (as well as reset and panel lock buttons).
- Remotely, by RS-232 serial commands transmitted by a touch screen system, PC, or other serial controller.
- Embedded web pages via the Ethernet.

#### Select an input via:

- Front panel IN buttons.
- OSD menu.
- Contact closure terminal blocks to select an input remotely with the press of a button (HDMI 1 to HDMI 4, and PC).
- Embedded web pages.

#### Press the MENU button to configure and control the device via OSD menu:

- Set brightness, contrast, color, etc.
- Select resolution and aspect ratio.
- Select the input source, manage audio input & output volume.
- Manage microphone settings and volume.
- Define OSD display.
- Configure HDCP behavior on input/output.
- Set auto-switching type and lock mode.

- Set Ethernet IP mode, IP address, TCP/UDP ports, etc.
- Manage auto power down (Auto Sync Off).
- Manage EDID.
- View device information.
- Reset to factory default parameters.

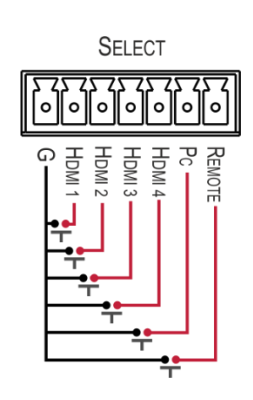

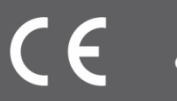